When you receive Transfer Appliance, Google provides you with a capture user name and password to access Transfer Appliance through its console or web user interfaces.

To change the capture password:

- 1. Open Transfer Appliance Console User Interface.
- 2. Sign in with the capture user account and password provided to you by Google.
- 3. Select Change Password from Transfer Appliance main menu and press Enter.
- 4. For **Current Password**, enter the current capture user password and press **Enter**.
- 5. For New Password, enter the new capture user password and press Enter.
- 6. For **Confirm New Password**, enter the new capture user password again and press **Enter**.
- 7. Click **OK** and press **Enter**.

Other configuration tasks available include:

- <u>Test network connectivity</u> (/transfer-appliance/docs/2.0/testing-network-connectivity)
- <u>Display network configuration</u> (/transfer-appliance/docs/2.0/displaying-network-configuration)
- <u>Display Transfer Appliance information</u> (/transfer-appliance/docs/2.0/displaying-appliance-information)